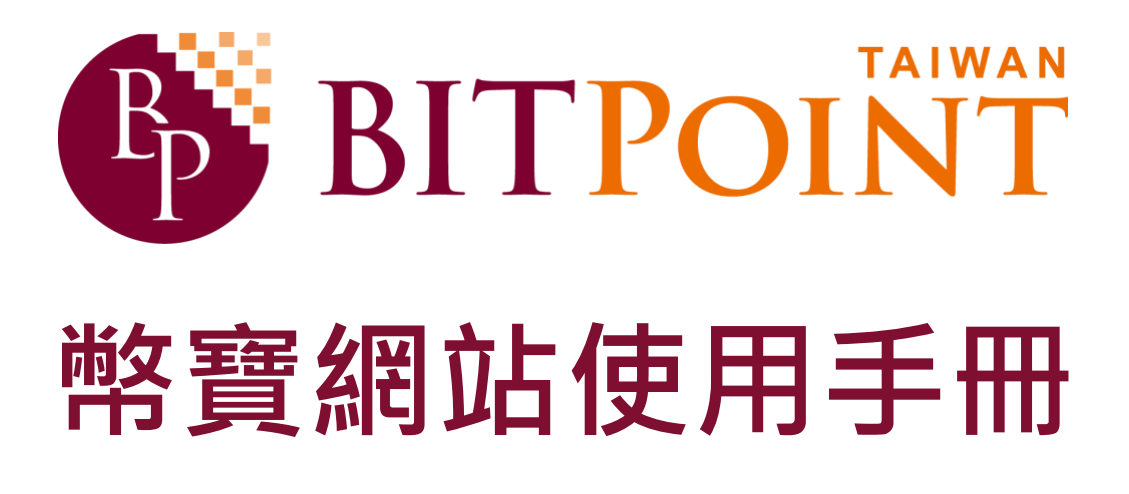

版本/2018 年1月

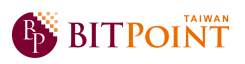

# 目錄

| 一、操作流程圖   | 3  |
|-----------|----|
| 二、充值(入金)  | 4  |
| 三、買/賣加密貨幣 | 5  |
| 四、加密貨幣轉入  | 10 |
| 五、加密貨幣轉出  | 11 |
| 六、提現(出金)  |    |
| 七、價格信息    | 13 |
| 八、交易查詢    | 16 |
| 九、帳戶管理    | 24 |

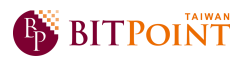

### 一、操作流程圖

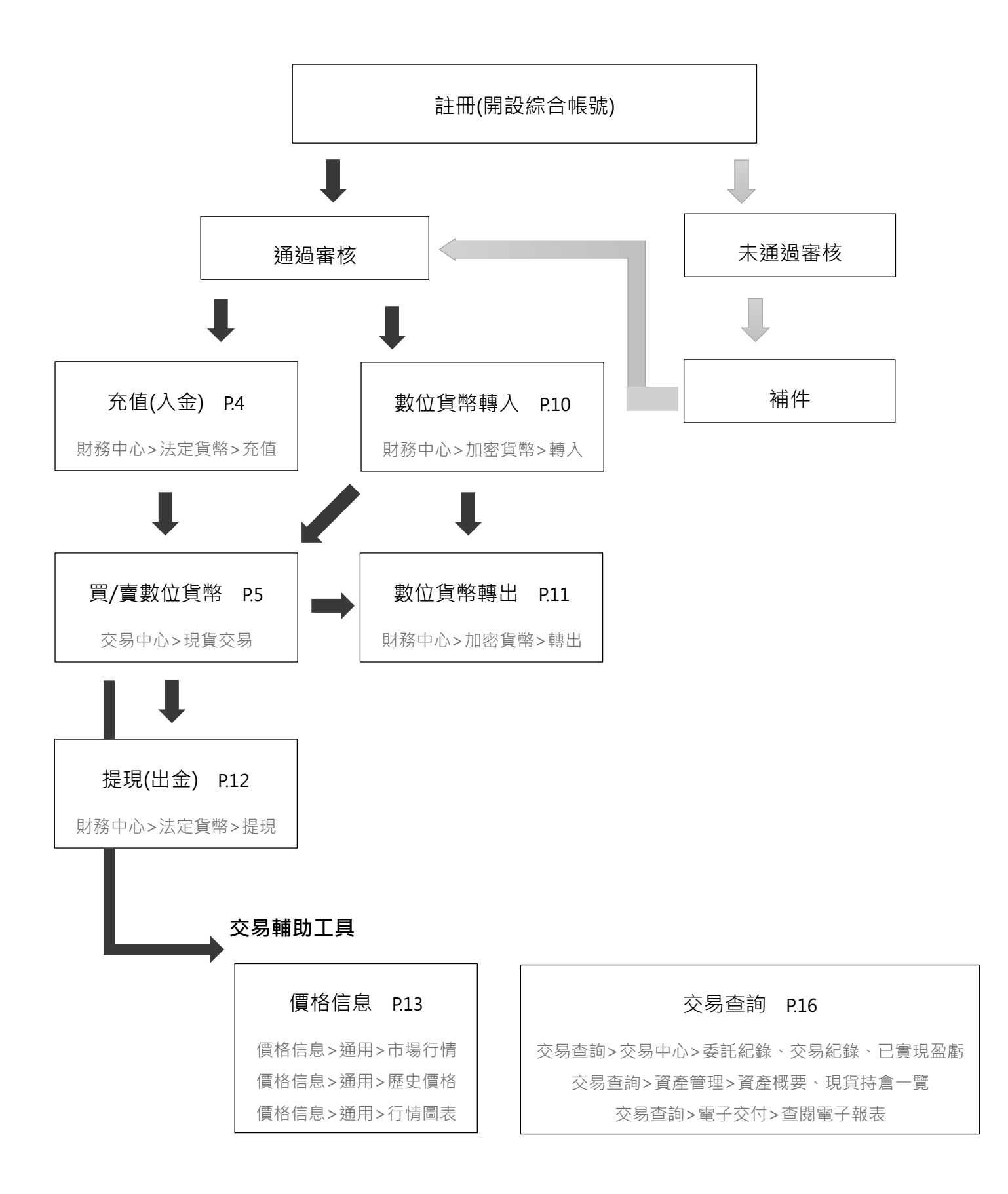

#### 第3頁·共27頁

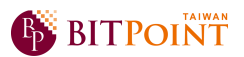

# 二、充值(入金)

▶ 登入帳號後,點選「財務中心」>「法定貨幣」>「充值」, 即會出現下列畫面, 敬請依照

網頁下方※注意事項,匯款進行充值。

| BITPOINT                                                                                                    | 100-103017 林                                           | 00 先生/女士                                                                 |                                                                  | 1000 1000 1000 1000 1000 1000 1000 100 | 登出            |
|----------------------------------------------------------------------------------------------------|--------------------------------------------------------|--------------------------------------------------------------------------|------------------------------------------------------------------|----------------------------------------|---------------|
| ▼ 首頁 ▼ 財務中心                                                                                                    | ▼ 交易中心                                                 | ▼ 交易査                                                                    | 詢 ▼ 價格信息                                                         | ▼ 帳戶管理                                 | ◆ i 重要通知      |
| 財務中心 > 法定貨幣 > 充值                                                                                                    | Í                                                      |                                                                          |                                                                  |                                        |               |
| ■ 匯款人姓名                                                                                                    |                                                        |                                                                          |                                                                  |                                        |               |
| 匯款人姓名                                                                                                    | 林 00 1                                                 | .0276100103017                                                           |                                                                  |                                        |               |
| ■ 綜合帳戶 BITPoint充值銀行帳                                                                                                    | t.                                                     |                                                                          |                                                                  |                                        |               |
| 銀行名稱                                                                                                    | 銀行代碼                                                   | 分行名稱                                                                     | 銀行帳號                                                             | 1                                      | <b>股行帳戶戶名</b> |
| 聯邦銀行                                                                                                    | 803                                                    | 忠孝分行                                                                     | 10276100103017                                                   | 幣寶亞太科技資訊                               | 有限公司          |
| ※ 繁寶充值銀行於2018年1月23日15:10<br>※ 您要匯款到本公司的銀行帳號,為您個,<br>※ 匯款人姓名必須與帳戶持有人一致。<br>※ 匯款手續費需由客戶自行承擔。<br>※ 我們提供的收款帳戶只限您存入用於加。<br>用於非本公司商品或服務的結算資金、 | D開始從國泰世華銀行費<br>人專用,僅提供您個人國<br>密貨幣交易的資金。<br>以及並非用於加密貨幣交 | <b>王 臣為聯邦銀行帳號。</b><br>國教至您的綜合帳戶(<br>一一一一一一一一一一一一一一一一一一一一一一一一一一一一一一一一一一一一 | 請您充值前務必確認好再進行匯款;<br>使用,請再次確認,並勿給其它人低<br><sup>11</sup> 入該帳戶,敬請留意。 | 充值。<br>吏用。                             |               |

匯款完成後·點選「財務中心」>「法定貨幣」>「充值提現紀錄」·查詢您的匯款是否已 充值入金。(在銀行營業日當天 15:30 之前匯款·大約 1~2 個小時可在您的充值提現紀 錄中看到該筆充值;在銀行營業日當天 15:30 之後匯款·在隔日的銀行營業日 12:00 可

在您的充值提現紀錄中看到該筆充值。)

| B BIT  | POINT      | <b>*</b> | 體中文 | 登出        |        |      |     |          |
|--------|------------|----------|-----|-----------|--------|------|-----|----------|
| ▼ 首頁   | ▼ 財務中心     | • 交      | 易中心 | ▼ 交易查詢    | ▼ 價格信息 |      | 理   | 🔹 🚺 重要通知 |
| 財務中心 > | 法定貨幣 > 充值  | 提現記錄     |     |           |        |      |     |          |
| 帳戶 全部  | • #        | 間 1個月    | • 查 | 詢         |        |      |     |          |
| 申請日    | 充值提現日      | 狀態       | 幣種  | 充值金額      | 提現金額   | 操作類別 | 提現( | 客戶收款)帳戶  |
|        | 2017/12/24 | 處理完成     | TWD | 10,000.00 |        | 普通充值 |     |          |
|        |            |          |     |           |        |      |     | 10       |

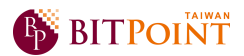

# 三、買/賣加密貨幣

▶ 選擇「交易中心」·即會出現下列「現貨交易」的畫面。

|                       |               | 🕒 🖬 вт            | CC/TWD                          |                                                                 | 選擇                                | 圖表 1 · 貝                | 川左下角顯示                       | Tick 圖                |
|-----------------------|---------------|-------------------|---------------------------------|-----------------------------------------------------------------|-----------------------------------|-------------------------|------------------------------|-----------------------|
|                       |               | 🔶 🎴 ET<br>🕜 🎴 LT  | rh/TWD<br>C/TWD                 |                                                                 | 選擇                                | 圖表 2,則                  | 川左下角顯示                       | 日線圖                   |
| 🚯 BITI                | POINT         | 100-1030          | )17 林 00先生/女士                   |                                                                 |                                   |                         |                              | 中文 登出                 |
| • 首頁                  | • 財務中心        | ▼ 交易中心            | ▼ 交易查詢                          | ▼ 價格信息                                                          | - 帳戶                              | 管理                      |                              |                       |
| 交易中心 > 現貨<br>貨幣對 ▲ BT | 交易<br>C/TWD マ | 現皆交易              |                                 |                                                                 |                                   |                         |                              | ● 圖表1 ● 圖表            |
| ■ 市場行情 [現貨交           | 易]            |                   | _                               | _                                                               |                                   | ■ 資産情況                  |                              | 12/28 15:33 2 刷新      |
| 貨幣對                   | <br>          | 買                 |                                 |                                                                 |                                   |                         | 🚯 ВТС                        | 0.000                 |
| BTC/TWD               | 425,000.00    | 460,259.01        | 一 Bid)                          | E ( Ack                                                         | 2                                 | 可實餘額                    | TWD換算                        | 127.5                 |
| 🔞 🎴 BCC/TWD           | 75,378.88     | 83,401.12         | <b>425.000</b> .00              | 頁 (ASK<br>460.25                                                | 5 <b>0</b> .01                    | 可買金額                    | TWD                          | 9,793.2               |
| 🔶 🎴 ETH/TWD           | 21,500.00     | 23,188.32         | 3505                            | 250-                                                            | -0.204.72                         | 平均成交價                   | TWD                          | 516,775.0             |
|                       |               |                   | 碳呋 +0.0<br>蒎跌幅 +0.00            | 10 版呋<br>%                                                      | +9,591.75<br>+2.08%               | 未實現盈虧                   | TWD                          | -36.7<br>-17.76 %     |
|                       |               |                   | 開盤 425,000.0<br>最高 425,000.0    | 00 開盤 4<br>00 最高 4                                              | 151,212.65<br>162,934.37          |                         |                              |                       |
|                       |               |                   | 最低 425,000.0<br>前日收盤價 425,000.0 | 00 最低         4           00 前日收盤價         4                    | 150,740.48<br>150,867.28          | Streaming               | > Single                     |                       |
|                       |               |                   | 2017/12/2                       | 28                                                              | 2017/12/28                        |                         |                              |                       |
| II Tick               | •             | 賣+買 ● 賣           | ছ(Bid)●買(Ask)                   | • 行情板                                                           |                                   | E (h t)                 |                              |                       |
| BTC/TWD 賣             | (Bid) Tick    |                   | 15:53:44                        | <b>南出量 價格</b>                                                   | 買入量                               | al E                    | 0.01 B                       |                       |
|                       |               |                   |                                 | 3.74419         461,703.05           0.00050         461,626.42 |                                   | 赵里                      | +0.0001 +0.001 +0            | 01 +0.1 +1 +10        |
|                       |               |                   | 440,000                         | 0.00008 461,419.18<br>1.71325 460,827.44                        |                                   |                         | -0.001 -0.001 -0.            | -0.1 -1 -10           |
|                       |               |                   |                                 | 0.02963 460,704.01<br>0.13911 460,629.01                        |                                   | 執行條件                    | () 市                         |                       |
|                       |               |                   |                                 | 0.15025 460,466.68<br>0.69162 460,405.70                        |                                   | 11,300期限                | GIC ※ 撤單前一                   | <u>自</u> 有效。          |
|                       |               |                   | 430,000                         | 4.16244 460,289.17<br>0.96968 460,259.01                        |                                   | 父易怒慨                    |                              | **                    |
|                       |               |                   | 425,000.00                      | 425,000.00<br>420,000.00                                        | 0.30000<br>0.00180                |                         | 目始顯示確認安認                     |                       |
|                       |               |                   | 420.000                         | 400,000.00<br>399,379.88                                        | 0.89 <mark>6</mark> 00<br>0.94774 | 買入/賣出                   | <b>≣</b>                     | <u><u><u></u></u></u> |
|                       |               |                   | 420,000                         | 399,355.69<br>399,251,65                                        | 0.00041<br>0.14503                |                         | 425,000.00                   | <b>A</b> 400,259.01   |
|                       |               |                   |                                 | 398,935.38                                                      | 1.58 108                          | [注 1] 提交Strear<br>壓下方標有 | ning委託時,賣出請點擊下<br>ī最新價的"買"鍵。 | 方標有最新價的"賣"鍵、買入請       |
|                       |               |                   | 410,000                         | 398,561.99                                                      | 0.49494                           | [注 2] 關於委託實<br>比特幣(B    | 2量<br>TC)的委託數量以0.0001%       | ■單位,不能小於0.0001。       |
|                       |               |                   |                                 | 5.82374 3累計<br>6.11310 5累計                                      | 1.19780                           |                         |                              |                       |
|                       |               |                   |                                 | 11.60075 10累計                                                   | 5.67584                           |                         |                              |                       |
| Copyright © 2017 幣寶王  | 5太科技資訊有限公司    | All Rights Reserv | ed.                             |                                                                 |                                   |                         |                              |                       |
|                       |               |                   |                                 |                                                                 |                                   |                         |                              |                       |

「Streaming 委託下單」、「Single 委託下單」、 「止損訂單」。下單方式於下頁進一步說明。

第5頁·共27頁

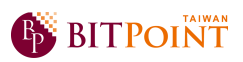

➢ Streaming 委託下單:

點選「Streaming」後,下方「現貨交易委託資訊」呈現如下圖,「在買入/賣出」欄中會

顯示該加密貨幣最新價格。

| ✓ Streaming     | > Single > 止損訂單                                               |                                                                                                    |
|-----------------|---------------------------------------------------------------|----------------------------------------------------------------------------------------------------|
| <b>: 現貨交易委託</b> | 資訊                                                            |                                                                                                    |
| 貨幣對             | 🚯 🎴 BTC/TWD                                                   | 若要更換貨幣對,則到網頁左上方「貨 ★ ★ |
|                 | 0.01 BTC 重置                                                   | 市到」糾陞「江北选半丈沃 (叶 Г.)                                                                                                    |
| 數量              | +0.0001 +0.001 +0.01 +0.1 +1 +10                              | ▶ 可手動填入欲購買數量,或點選下方數<br>量鍵。                                                                                                    |
| 執行條件            | ● 市價 ○ 限價                                                     | 可點選「市價」或「限價」進行下單。                                                                                                    |
| 有效期限            | GTC ※ 撤單前一直有效。                                                | 「市價」:若您選擇執行條件為市價,在                                                                                                    |
| 交易密碼            |                                                               | 點選卜方 ' 買」或 ' 賣」鍵時 · 即完成 ト<br>單 · 由於是以市場最新價格為執行條件 ·                                                                                                    |
| 買入這出            | 省略顯示確認委託畫面                                                    | 因此有可能最終買入或賣出的價格會比<br>所顯示的價格(買及賣鍵)更不利的情況。<br>「限價」:若您選擇執行條件為限價·在                                                                                                    |
|                 |                                                               | ▲ 點選「買」/「賣」時·交易會以「買」<br>/「賣,鍵所顯示的價格完成下單。                                                                                                    |
|                 | ·貝」/ ·買」 建線不該加密貝幣最新的價<br>格· <b>若要買入請點選「買」·若要賣出請點</b><br>選「賣」。 | 註:您可於「交易查詢」>「交易中心」<br>>「委託紀錄」頁面中查詢已委託的下                                                                                                    |
|                 | ▶ 點選「買」/「賣」鍵後將會彈出確認委託<br>畫面;若勾選省略·則不會彈出確認委託<br>畫面·直接完成下單動作。   | 単·計 P.16。                                                                                                    |

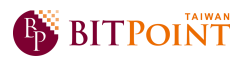

➢ Single 委託下單:

> > Streaming Single 止指訂單 \* ■ 現貨交易委託資訊 貨幣對 🚯 🚨 BTC/TWD 買入/言出 ○賣 ●買 買入或賣出在此區點選。 TWD 9.793.28 可胃金額 可手動填入欲購買數量,或點選下方數 0.01 BTC 重罟 量鍵。 數量 +0.0001 +0.001 +0.01 +0.1 +10 +1 可點選「市價」或「限價」進行下單。 -0.0001 -0.001 -0.01 -0.1 -10 -1 「市價」:您可在「交易中心」的市場行 ()市價 價格 情圖表中看到該加密貨幣的最新行情 限價 5000 TWD (詳 P.5),來決定您欲買/賣的價格,由於 有效期限 GTC ※ 撤單前一直有效。 是以市場最新價格為執行條件,當市場 價格突然變化時,有可能最終買入或賣 交易密碼 .... 出的價格會是意想不到的價格。 省略顯示確認委託畫面 「限價」:若您選擇的價格為限價,您可 清除 → 確認提交 手動填入您所希望買/賣的價格·在市場 [注1] 關於委託數量 價格未達到您所設定的限價價格時,該 比特幣(BTC)的委託數量以0.0001為單位,不能小於0.0001。 下單都不會完成交易。在未成交前,您 可撤銷或修改買/賣數量及價格;若該委 託已部分成交則無法修改。(「交易查詢」 建立好各項條件後,點選「確認提交」鍵 >「交易中心」>「委託紀錄」。詳 P.16-始完成下單。 18) 註:點選「確認提交」 鍵後將會彈出確認 委託畫面;若勾選省略,則不會彈出確認 填入您的交易密碼。 委託書面,直接完成下單動作。

點選「Single」後,下方「現貨交易委託資訊」呈現如下圖。

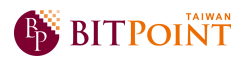

▶ 止損訂單下單:

v Streaming > 止損訂單 > Single 🚯 🎑 BTC/TWD 貨幣對 ○ 賣 ● 買 買入這出 買入或賣出在此區點選。 🗶 TWD 9.793.28 可買金額 可手動填入欲購買數量,或點選下方數 BTC 重置 0.001 量鍵。 數量 +0.0001 +0.001 +0.01 +0.1 +1 +10 -0.0001 -0.001 -0.01 -0.1 -1 -10 止損訂單之買/賣皆將以**市價**單被執行。 當市場的買入價格 (Ask) 大於等於 止損訂單 「買」:需在表格內手動填寫您預定觸發 编發價格 TWD 5000 成交的價格,當市場的買入價格大於等 ,委託將以市價單被執行。 於您手動填寫的價格時成交。 有效期限 GTC ※ 撤單前一直有效。 「賣」:需在表格內手動填寫您預定觸發 交易密碼 .... 成交的價格,當市場的賣出價格小於等 於您手動填寫的價格時成交。 省略顯示確認委託書面 註:在未成交前,您可撤銷或修改買/賣 清除 → 確認提交 數量及價格;若該委託已部分成交則無 注1] 關於委託數量 法修改。(「交易查詢」>「交易中心」 比特幣(BTC)的委託數量以0.0001為單位,不能小於0.0001。 >「委託紀錄」。詳 P.16-18) 建立好各項條件後,點選「確認提交」鍵 始完成下單。 止損訂單 當市場的賣出價格 (Bid ) 小於等於 註:點選「確認提交」鍵後將會彈出確認 觸發價格 TWD 10000 委託畫面;若勾選省略,則不會彈出確認 ,委託將以市價單被執行。 委託畫面,直接完成下單動作。 填入您的交易密碼。

點選「止損訂單」後,下方「現貨交易委託資訊」呈現如下圖。

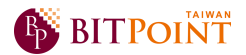

➢ Panel 市況委託下單:

除了「交易中心」頁面可進行買/賣加密貨幣外,點選「價格信息」>「通用」>「市場行

情」也可進行 Panel 市況委託下單,等同 Streaming 委託下單。頁面呈現如下圖。

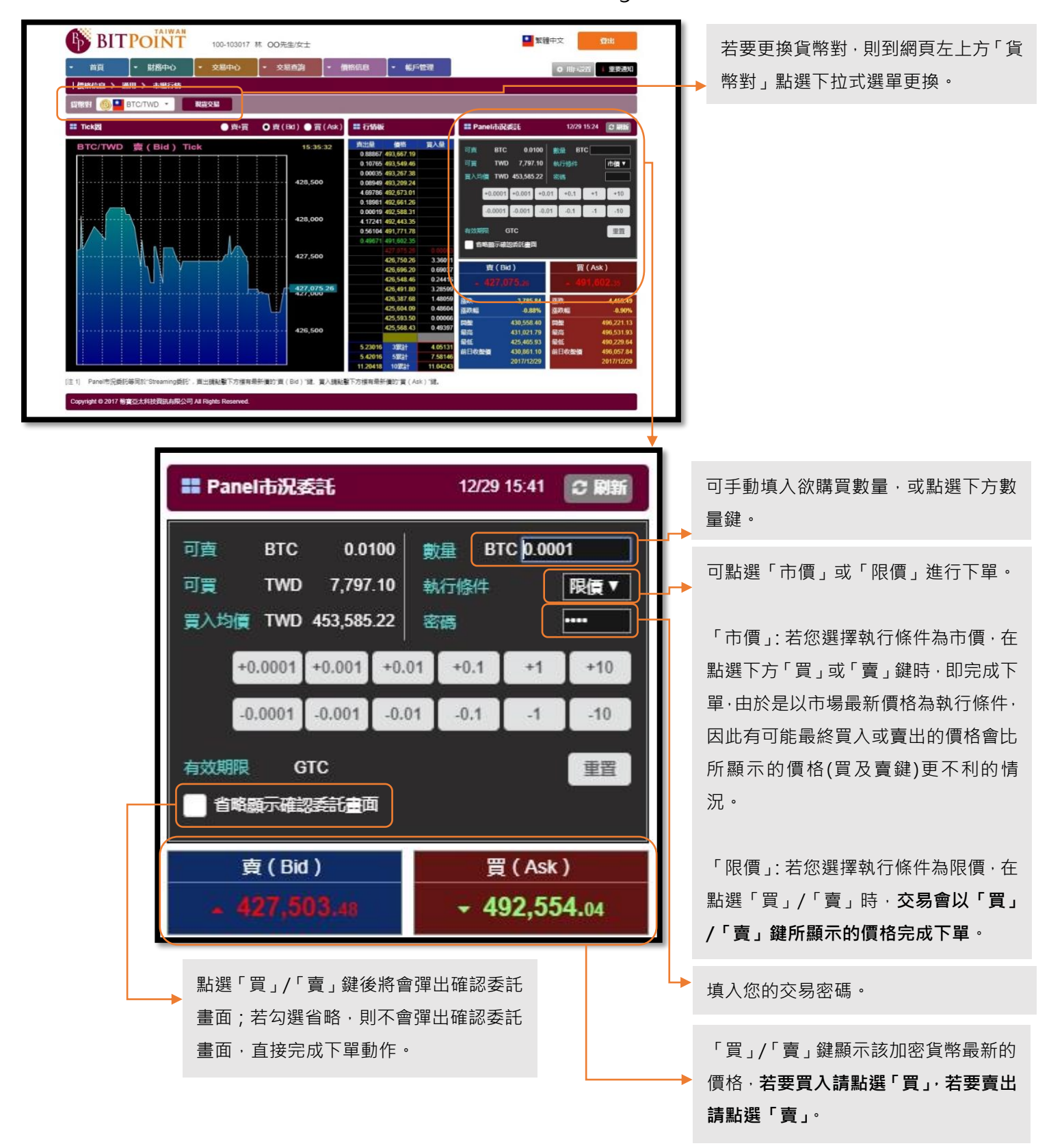

第 9 頁·共 27 頁

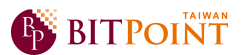

### 四、加密貨幣轉入

▶ 登入帳號後,點選「財務中心」>「加密貨幣」>「轉入」,即會出現下列畫面,點選該加 密貨幣別的「複製轉入錢包地址」鍵,提供給發送方。關於轉入數額及入帳時間敬請詳 閱網頁下方註解。

| ■ 比特幣入金地址     | 複製物入錢包地址                                                                                                    | - 乙太繁入金位廿                                                |                                                     |
|---------------|----------------------------------------------------------------------------------------------------|----------------------------------------------------------|-----------------------------------------------------|
|               | 194 - 193                                                                                                    |                                                          | 複新輸入設包地址                                            |
| 加密貨幣          | (1) 比特幣                                                                                                    | 加密貨幣                                                     | ♦ 乙太幣                                               |
| 比特幣入金地址       | 18zztDkM4WCRNqPYDwubvz6dv6sm2cVhQv                                                                                                    | 乙太幣入全位址                                                  | 0x4a4a3550ba189731eddbd3e5b5e988cca2952d7f          |
| III 山村市現金入会地址 |                                                                                                    |                                                          |                                                     |
|               |                                                                                                    | [注 1] 開於轉入數鎖<br>1.比特幣(BTC)的轉                             | 入數如何不能小於0.00000001 btc。                             |
| 加密貨幣          | 10 比特幣現金                                                                                                    | <ol> <li>2. 比特幣現金(BCC)</li> <li>3 乙太幣(ETH)的轉/</li> </ol> | 的轉入數館不能小於0.00000001 bcc。<br>- 數館不能小於0.00000001 eth. |
|               | a state of the second second sec |                                                          |                                                     |
| 比特幣現金入金地址     | 1EK7SScYV8uZCVVBt8GukCVpG2X5neYLpr                                                                                                    | [注 2] 開於八候時間<br>發送到您數位幣錢包位<br>塊鏈認證,會立即反映。                | 让的比特幣(BTC),比特幣現金(BCC),乙太幣(ETH),一經<br>則忽的場戶餘額。       |

▶ 點選「財務中心」>「加密貨幣」>「轉入轉出紀錄」,可查詢轉入/轉出紀錄。

| Bp   | BIT    | POINT      | 100-103017 | 林 00先生/5 | τ±         |      |        | ■ 繁體中文                            | 登出     |
|------|--------|------------|------------|----------|------------|------|--------|-----------------------------------|--------|
| - È  | 領      | ▼ 財務中心     | ▼ 交易中心     | ↓ 交易查請   | 句 - 價相     | 格信息  | • 帳戶管理 | ◆ 用戶設置                            | 1 重要通知 |
| 財務・  | 中心 > 加 | 密貨幣 > 轉入轉: | 出紀錄        |          |            |      |        |                                   |        |
| 加密貨幣 | 客 全部   | ▼ 期間       | 1個月 🔹 🧧    | 詢        |            |      |        |                                   |        |
| 撤銷   | 申請日    | 轉入轉出日      | 轉入轉出現況     | 加密貨幣     | 轉入數額       | 轉出數額 | 操作類別   | 接收位址                              |        |
|      | •      | 2017/12/28 | 處理完成       | BTC      | 0.00565000 |      | 普通轉入   | 18zztDkM4WCRNqPYDwubvz6dv6sm2cVhQ | /      |
|      |        |            |            |          |            |      |        |                                   |        |

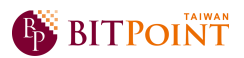

### 五、加密貨幣轉出

▶ 登入帳號後,點選「財務中心」>「加密貨幣」>「轉出」,即會出現下列畫面。關於轉出

數額及轉出時間敬請詳閱網頁下方註解。

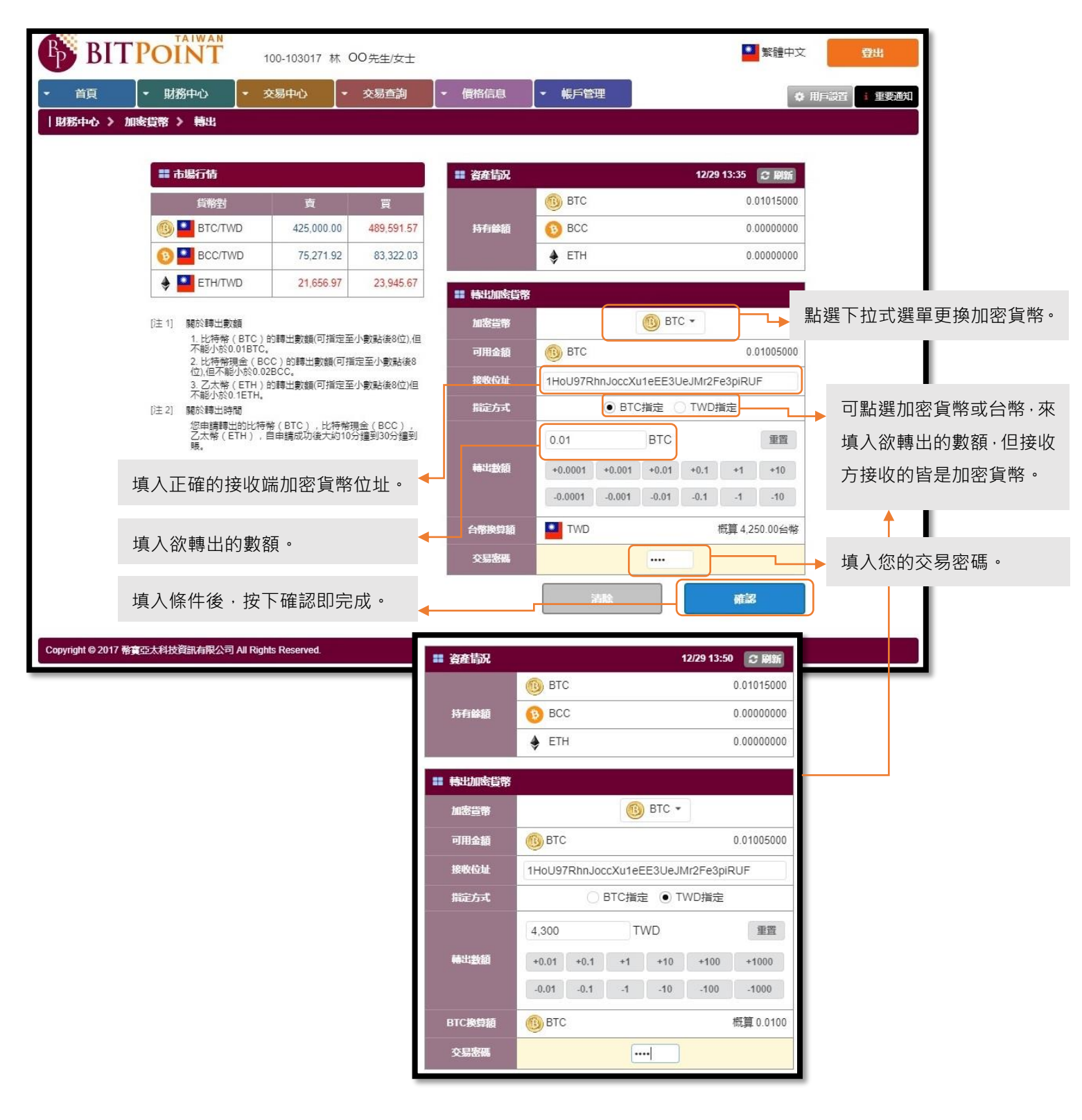

#### 第11頁,共27頁

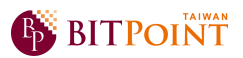

## 六、提現(出金)

▶ 登入帳號後,點選「財務中心」>「法定貨幣」>「提現」,即會出現下列畫面,填選各項

條件前敬請詳閱網頁下方※注意事項。

請務必確認所填寫資訊之正確性·銀行 帳戶戶名需與 BITPoint Taiwan 帳戶之 客戶姓名一致。 點選「自訂金額」時,需於下方手動填 入欲提現之金額;若欲全額提領則點選 全額。

| BITPOINT                                                          | 100-103017 林 OO 先生/女士                           |               | 1 繁體中文     | 登出         |
|-------------------------------------------------------------------|-------------------------------------------------|---------------|------------|------------|
| ▶ 首頁 ▶ 財務中心                                                       | ▼ 交易中心   ◆ 交易查詢                                 | ▼ 價格信息 ▼ 帳戶管理 | • 用        | 戶設置 i 重要通知 |
| 財務中心 〉 法定貨幣 〉 提現                                                  |                                                 |               |            |            |
| ■ 提現(客戶收款)帳戶資訊                                                    |                                                 | ■ 提現          |            |            |
|                                                                   |                                                 |               |            |            |
| 銀行名稱                                                              | 國泰世華                                            | 可提現金額         | 7,797.10台幣 |            |
| 銀行代碼                                                              | 013                                             | 申請日           | 2017/12/29 |            |
| 39(1) 1 0mg                                                       |                                                 | 預計到賬日         | 2018/01/05 |            |
| 分行名稱                                                              | 敦南分行                                            | 指定方式          | ● 自訂金額 ○ 全 | 額          |
| 銀行帳號                                                              | 999999999999                                    | 提現金額          | 5,000      | 台幣         |
| 銀行帳戶戶名                                                            | 林 00                                            |               |            |            |
|                                                                   |                                                 |               | 清除         | #22        |
| 當天的提現申請截止到台灣時間15點,15製<br>當天的提現申請將在T+3工作日匯入您的帳/                    | 以後提交的提現申請將轉入下一個工作日處理。<br>戶。實際到賬金額為從您的申請提現金額中扣除  | 轉帳手續貫後的餘額。    |            |            |
| 認成切提交提現申請後,將從您的最多可買<br>如果您需要取消您的提現申請,請在台灣時<br>匯款後不另行通知,請自行查詢帳戶餘額進 | 金額、可提現金額中扣除您申請提現的金額。<br>間15:00之前聯繫客服中心。<br>行確認。 |               |            |            |
| Copyright © 2017 幣實亞太科技資訊有限公司                                     | ] All Rights Reserved.                          |               |            |            |
|                                                                   |                                                 |               |            |            |

填入各項資訊後·按下確認即完成。

▶ 完成提現申請後,可於預計到帳日時,點選「財務中心」>「法定貨幣」>「充值提現紀

**錄」**·查詢您的提現紀錄。

| B BIT  | <b>POINT</b> | <u>ب</u> | 體中文 | 登出        |       |          |      |          |
|--------|--------------|----------|-----|-----------|-------|----------|------|----------|
| ▼ 首頁   | ▼ 財務中心       | シー 交     | 易中心 | ▼ 交易查詢    | ▼ 價格信 | 3. 🔤 📢 🖡 | 理    | ☆ i 重要通知 |
| 財務中心 > | ・ 法定貨幣 > 充   | 值提現記錄    |     |           |       |          |      |          |
| 帳戶 全部  | •            | 期間 1個月   | • 查 | 詢         |       |          |      |          |
| 申請日    | 充值提現日        | 狀態       | 幣種  | 充值金額      | 提現金額  | 操作類別     | 提現 ( | 客戶收款)帳戶  |
| -      | 2017/12/24   | 處理完成     | TWD | 10,000.00 |       | 普通充值     |      |          |
|        |              |          |     |           |       |          |      |          |

#### 第12頁,共27頁

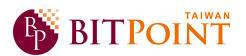

### 七、價格信息

▶ 登入帳號後,點選「價格信息」>「通用」>「市場行情」,即會出現下列畫面,可查詢目

前的市場行情,亦可進行 Panel 市況委託下單(詳 P.9)。

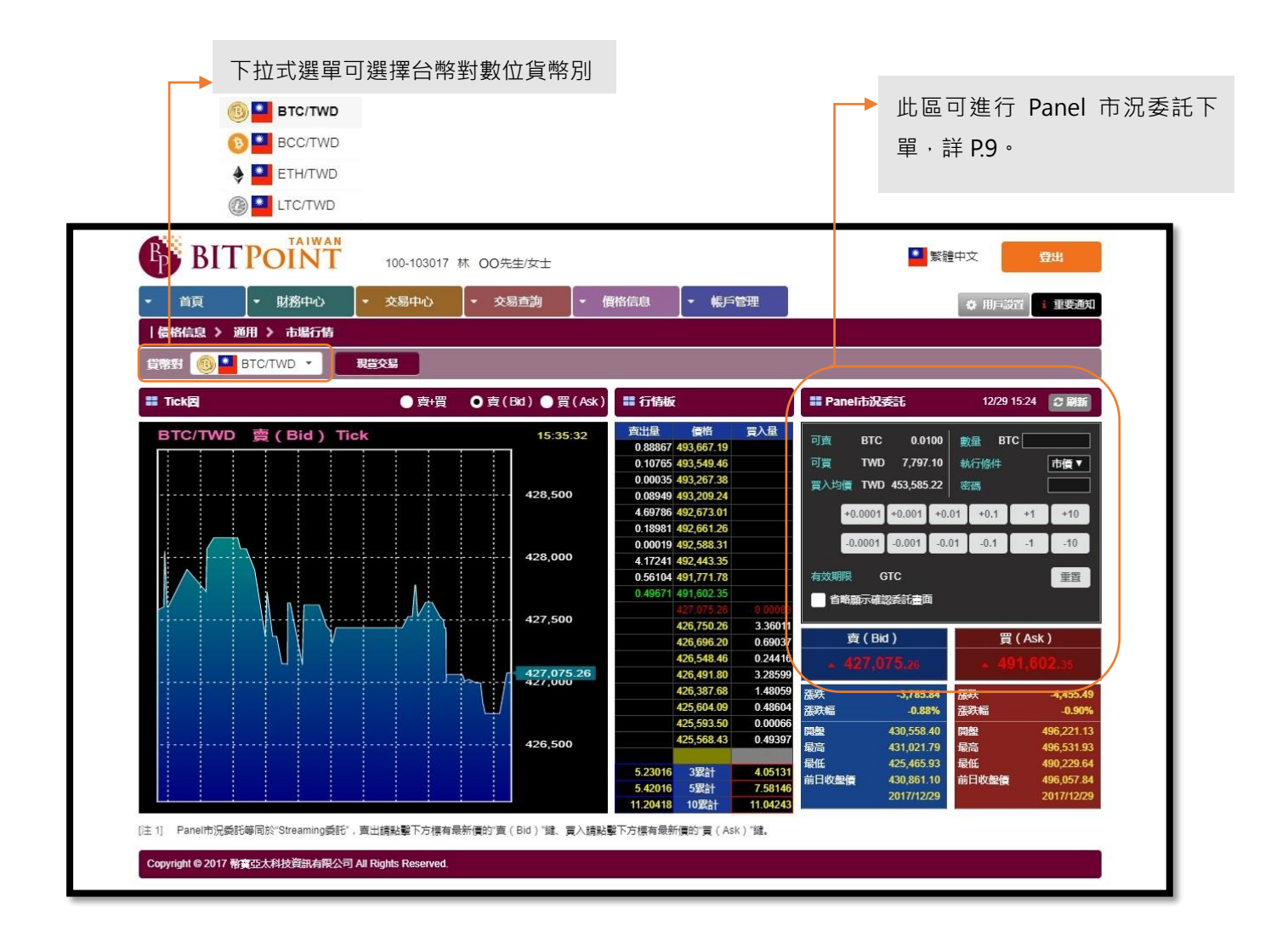

▶ 若想查詢加密貨幣過去的價格表現·點選「價格信息」>「通用」>「歷史價格」·即會出

現下列畫面。

| (®<br>€<br>♦<br>(© | BC/TWD     BCC/TWD     ETH/TWD     LTC/TWD | ;          | 週期可選打      | 睪按日/按/      | 周/按月       |            |                                                                                                    |            |        |
|--------------------|--------------------------------------------|------------|------------|-------------|------------|------------|----------------------------------------------------------------------------------------------------|------------|--------|
| <b>BIT</b>         | POINT                                      | 100-10301  | 7 林 00先生/女 | Ξ           |            |            | and the second second s | 繁體中文       | 登出     |
| ▼ 首頁               |                                            | ▼ 交易中心     | ▼ 交易查請     | り 🔤 🗕 一 價格信 | 1息         | 理          |                                                                                                    | ♦ 用戶設置     | i 重要通知 |
| 貨幣對 🔞 🎴            | BTC/TWD · 週                                | 朋友日▼期      | 間 20171209 | ~ 20171229  | 查詢         |            |                                                                                                    | (          | 現貨     |
| 日期 🕴               | 賣(Bid) 🕴                                   | Bid開盤 🕴    | Bid最高 🝦    | Bid最低       | 買 (Ask) 🕴  | Ask開盤 🝦    | Ask最高 🕴                                                                                                    | Ask最低 🔶    | 成交量(   |
| 2017/12/29         | 430,861.10                                 | 459,186.94 | 459,186.94 | 393,487.92  | 496,057.84 | 451,212.65 | 498,528.43                                                                                                    | 442,675.09 | 0.0041 |
| 2017/12/28         | 425,000.00                                 | 462,103.51 | 500,000.00 | 425,000.00  | 450,867.28 | 532,386.99 | 533,814.81                                                                                                    | 445,097.54 | 0.0040 |
| 2017/12/27         | 461,854.22                                 | 427,055.05 | 465,081.21 | 414,573.11  | 532,193.13 | 491,663.38 | 535,596.05                                                                                                    | 477,338.90 | 0.5004 |
| 2017/12/26         | 426,952.20                                 | 450,000.00 | 450,000.00 | 400,000.00  | 491,442.65 | 446,524.84 | 497,120.17                                                                                                    | 434,151.25 | 0.0151 |
| 2017/12/25         | 400,000.00                                 | 404,116.19 | 407,420.62 | 356,019.84  | 446,301.08 | 465,403.74 | 469,475.02                                                                                                    | 409,725.76 | 0.0000 |
| 2017/12/24         | 403,773.21                                 | 401,816.64 | 433,792.89 | 386,280.55  | 465,234.01 | 435,000.00 | 499,464.65                                                                                                    | 430,000.00 | 1.5010 |
| 2017/12/23         | 401,460.63                                 | 399,319.70 | 440,000.00 | 330,000.00  | 450,000.00 | 459,713.06 | 488,349.09                                                                                                    | 354,483.04 | 4.0120 |
| 2017/12/22         | 399,387.17                                 | 500,000.00 | 500,000.00 | 380,983.82  | 459,715.65 | 559,609.91 | 562,805.23                                                                                                    | 438,801.53 | 0.0300 |
| 2017/12/21         | 500,000.00                                 | 469,431.15 | 501,655.99 | 465,808.85  | 559,372.96 | 541,095.78 | 577,761.38                                                                                                    | 515,263.77 | 0.0000 |
| 2017/12/20         | 469,295.99                                 | 532,890.02 | 550,000.00 | 453,678.25  | 541,365.78 | 602,086.54 | 614,147.79                                                                                                    | 522,776.30 | 0.0190 |
| 2017/12/19         | 533,307.75                                 | 540,075.54 | 547,582.05 | 519,255.74  | 602,087.48 | 609,480.25 | 617,855.16                                                                                                    | 585,968.55 | 0.0000 |
| 2017/12/18         | 540,075.38                                 | 551,423.38 | 563,916.42 | 507,039.23  | 609,295.16 | 622,579.63 | 636,761.60                                                                                                    | 572,271.91 | 0.0000 |
| 2017/12/17         | 551,334.98                                 | 505,236.98 | 551,334.98 | 503,886.77  | 622,293.38 | 570,516.43 | 622,293.38                                                                                                    | 569,035.89 | 0.0000 |
| 2017/12/16         | 505,027.32                                 | 489,899.42 | 511,010.33 | 483,503.67  | 570,185.72 | 552,831.85 | 576,756.24                                                                                                    | 545,959.00 | 0.0000 |
| 2017/12/15         | 489,924.02                                 | 496,690.67 | 499,625.58 | 463,190.66  | 552,920.12 | 499,679.60 | 560,956.19                                                                                                    | 498,568.99 | 0.0020 |
| 2017/12/14         | 497,478.84                                 | 506,427.34 | 517,424.01 | 480,815.06  | 500,244.60 | 509,050.07 | 520,807.08                                                                                                    | 484,457.99 | 0.0000 |
| 2017/12/13         | 506,435.03                                 | 500,203.18 | 523,735.74 | 482,901.40  | 509,308.25 | 502,676.04 | 527,534.94                                                                                                    | 489,957.97 | 0.0000 |
| 2017/12/12         | 500,804.54                                 | 508,176.21 | 520,621.00 | 487,257.21  | 503,156.97 | 512,378.15 | 524,398.64                                                                                                    | 491,628.39 | 0.0000 |
| 2017/12/11         | 509,149.45                                 | 422,425.90 | 510,268.10 | 399,151.52  | 511,846.79 | 424,300.18 | 513,831.63                                                                                                    | 403,048.82 | 0.0000 |
| 2017/12/10         | 422,718.12                                 | 474,286.31 | 480,345.94 | 382,743.43  | 424,596.07 | 477,307.32 | 483,518.61                                                                                                    | 387,578.83 | 0.000  |
| 2011/12/10         |                                            |            |            |             |            |            |                                                                                                    |            |        |

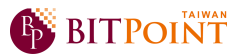

▶ 若想更進一步查閱加密貨幣的價格表現及走勢,點選「價格信息」>「通用」>「行情圖

**表」**·即會出現下列畫面。

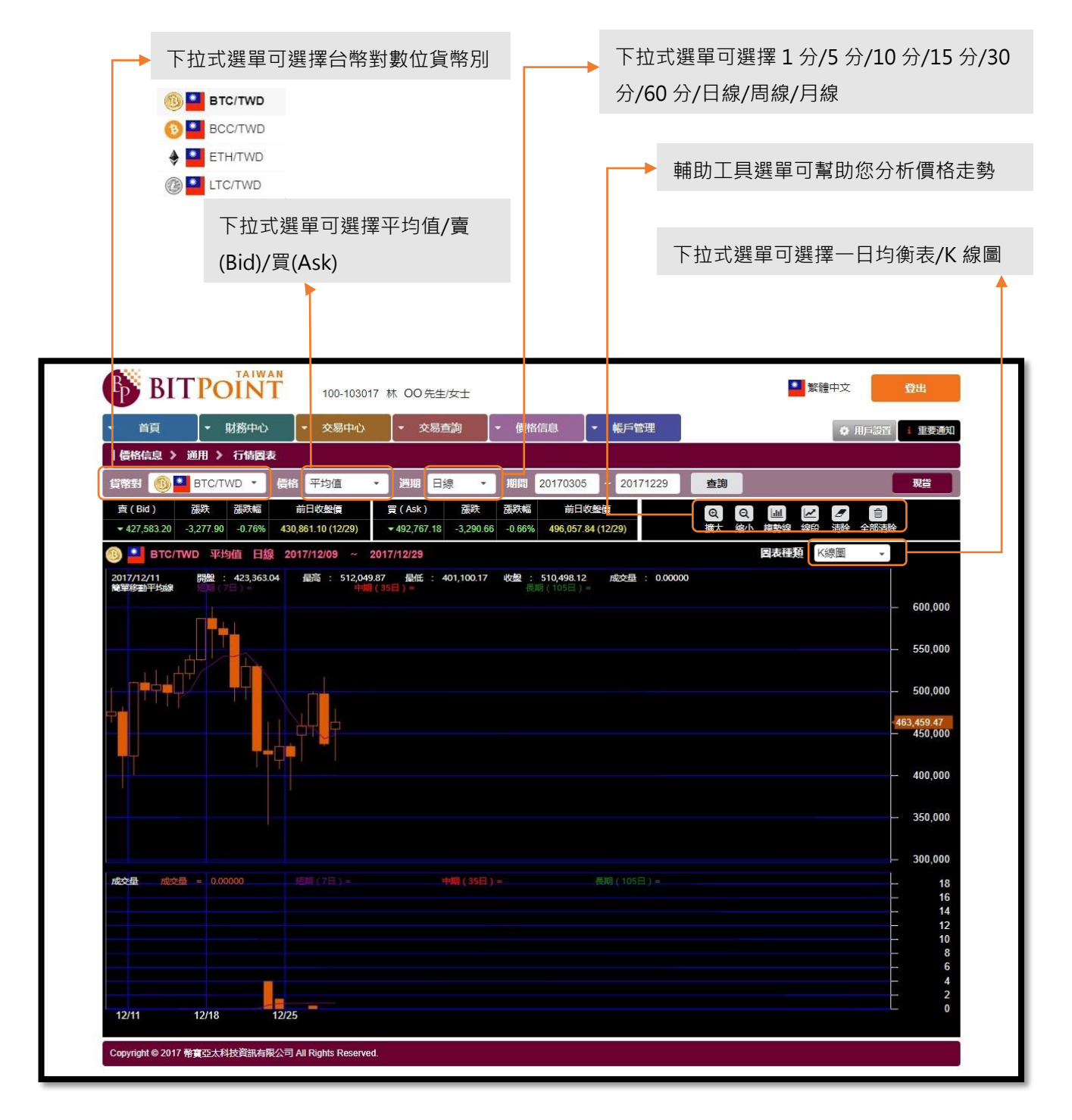

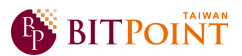

### 八、交易查詢

> 欲查詢委託下單紀錄、修改或撤銷下單,點選「交易查詢」>「交易中心」>「委託紀錄」,

即會出現下列畫面。

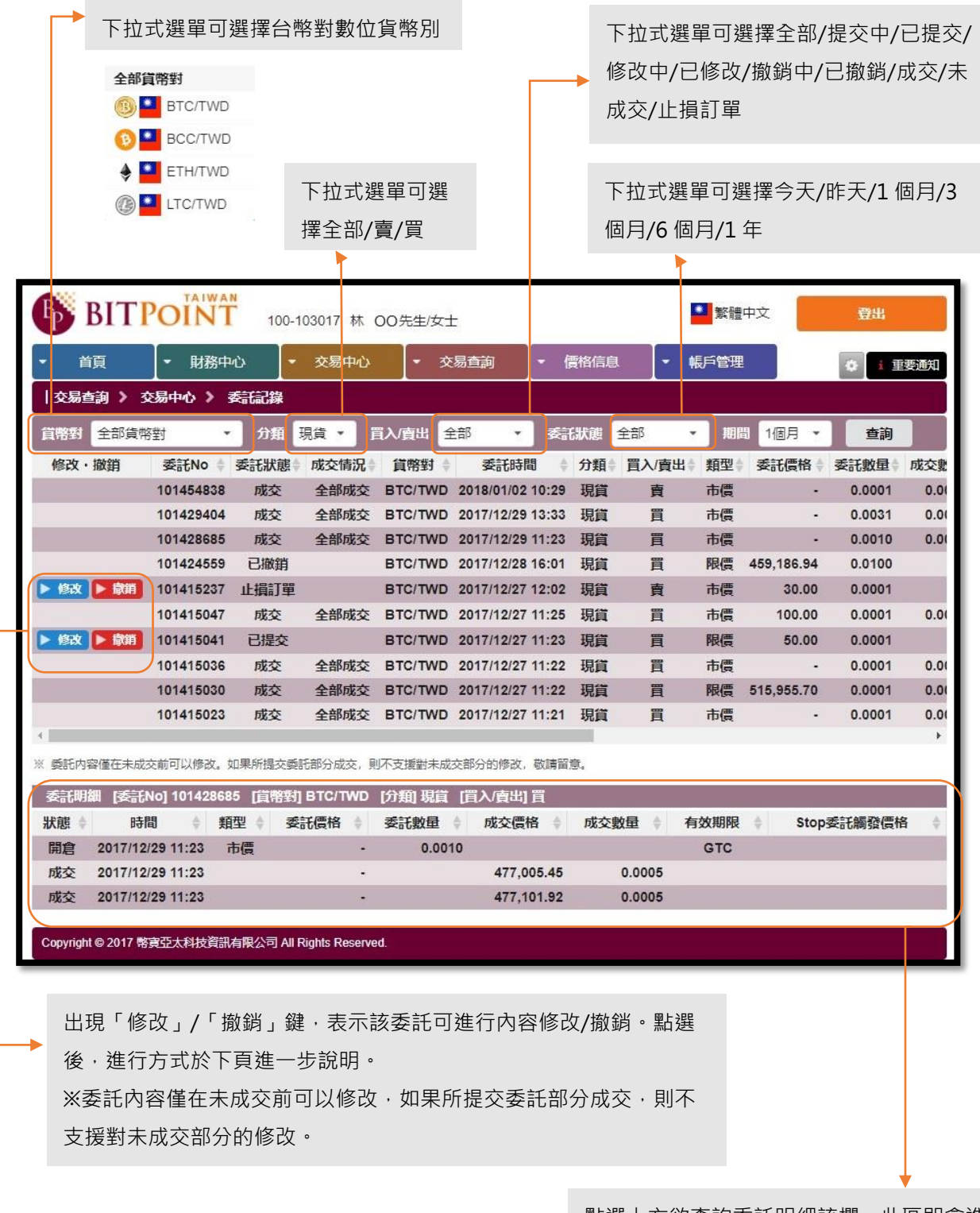

點選上方欲查詢委託明細該欄,此區即會進 一步顯示該委託相關明細。 ▶ 修改委託:於「交易查詢」>「交易中心」>「委託紀錄」·點選欲修改的委託單後(詳 P.16)·

即會出現下列彈跳畫面。

| 貨幣對                       |                                                                      |     |                         |
|---------------------------|----------------------------------------------------------------------|-----|-------------------------|
|                           | (1) BTC/TWD                                                          |     |                         |
| 原委託號碼                     | 101415237                                                            |     |                         |
| 買入/賣出                     | 賣                                                                    | 0.0 |                         |
| <del>刻(</del> 數量<br>[可修改] | 0.0001 BTC 重置                                                        | 0.0 | 可手動填入欲修改的數量,或點選<br>數量鍵。 |
|                           | +0.0001 +0.001 +0.01 +0.1 +1 +10<br>-0.0001 -0.001 -0.01 -0.1 -1 -10 | 0.0 |                         |
| 止損訂單<br>觸發價格<br>[可修改]     | 當市場的賣出價格(Bid)小於等於       30   TWD                                     |     | 可手動填入欲修改的價格。            |
|                           | ,委託將以市價單被執行。                                                         | *   |                         |
| 有效期限                      | GTC                                                                  |     |                         |
| 交易密碼                      |                                                                      |     | 埴入您的交易密碼。               |
| 省略顯示修改委託                  | 后確認畫面                                                                | St  |                         |
|                           | ● 確認提交                                                               |     |                         |

修改委託確認畫面,直接完成修改動作。

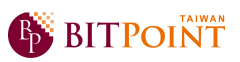

▶ 撤銷委託:於「交易查詢」>「交易中心」>「委託紀錄」·點選欲撤銷的委託單後(詳 P.16)·

即會出現下列彈跳畫面。

| ◎ 撤銷現貨交易   |                                         |            |                                        |
|------------|-----------------------------------------|------------|----------------------------------------|
| [撤單]       | 現貨交易委託確認畫面                              | 2          |                                        |
| 貨幣對        | 🚯 🎴 BTC/TWD                             | 1          |                                        |
| 買入/賣出      | 賣                                       |            |                                        |
| 翻劇         | BTC 0.0001                              |            |                                        |
| Stop委託觸發價相 | 者 當市場的賣出價格(Bid)30 TWD小於等於 時,委託將以市價單被執行。 |            |                                        |
| 有效期限       | GTC                                     |            |                                        |
| 交易密碼       |                                         | <b>.</b> , | 填入您的交易密碼。                              |
|            |                                         |            |                                        |
|            | 取消を使う                                   | <b>,</b> , | 點選「提交」鍵始完成委託撤單;若不<br>想撤銷委託單則點選「取消」鍵離開」 |
| 0001       | G1C (留市通田員出展俗(BID)3                     | 20.        | 畫面。                                    |

> 交易紀錄: 若欲查詢已成交之委託單紀錄、及成交內容相關資訊, 點選「交易查詢」>「交

**易中心」>「交易紀錄」**,即會出現下列畫面。

|                                                                                                    | <u> </u>                                                                                                    |                                                                                                    |                                                                                                    |                                                                                                    |                                                                                                    |
|----------------------------------------------------------------------------------------------------|----------------------------------------------------------------------------------------------------|----------------------------------------------------------------------------------------------------|----------------------------------------------------------------------------------------------------|----------------------------------------------------------------------------------------------------|----------------------------------------------------------------------------------------------------|
| 全部貨幣對                                                                                                    |                                                                                                    |                                                                                                    |                                                                                                    |                                                                                                    |                                                                                                    |
| BTC/TWD                                                                                                    |                                                                                                    |                                                                                                    |                                                                                                    |                                                                                                    |                                                                                                    |
| 🔞 🎴 BCC/TWD                                                                                                    |                                                                                                    |                                                                                                    |                                                                                                    |                                                                                                    |                                                                                                    |
| 🔶 🎴 ETH/TWD                                                                                                    | 下拉式選留                                                                                                    | 可選擇全部/賣/                                                                                                    |                                                                                                    |                                                                                                    |                                                                                                    |
| 🛞 🎴 LTC/TWD                                                                                                    |                                                                                                    | -) 전] 두 그 마/ 젖/                                                                                                    |                                                                                                    |                                                                                                    |                                                                                                    |
|                                                                                                    | 買                                                                                                    |                                                                                                    | 下拉式選                                                                                                    | 選單可選擇今                                                                                               | 天/昨天/1個月                                                                                                    |
|                                                                                                    |                                                                                                    |                                                                                                    | /3 個月/                                                                                                    | '6 個月/1 年                                                                                            |                                                                                                    |
|                                                                                                    |                                                                                                    |                                                                                                    |                                                                                                    |                                                                                                    |                                                                                                    |
| BITPOINT 100-1030                                                                                                    | 7 林 00先生/女士                                                                                                    |                                                                                                    |                                                                                                    | 警察體中                                                                                                 | 文 登出                                                                                                    |
| <ul> <li>▼ 首頁</li> <li>▼ 財務中心</li> <li>▼ 交易中心</li> </ul>                                                                                                    | ▼ 交易查詢 ▼                                                                                                    | 價格信息                                                                                                    | 管理                                                                                                    | 1                                                                                                    | ✿ 用戶設置 ■要通知                                                                                                    |
| 交易查詢 > 交易中心 > 交易記錄                                                                                                    |                                                                                                    |                                                                                                    |                                                                                                    |                                                                                                    |                                                                                                    |
|                                                                                                    | 買入/賣出 全部 🔹 🕴                                                                                                    | 期間 1個月 🖌 📑                                                                                                    | 洵                                                                                                    |                                                                                                    |                                                                                                    |
| 夏帝對 王印良帝對                                                                                                    |                                                                                                    | and a second second sec |                                                                                                    |                                                                                                    |                                                                                                    |
| 良時對     主即良幣對     ▼     7/担     現員     ▼       成交No     ▼     委託No     ◆     成交日     ◆     交                                                                                                    | 割日 🕴 貨幣對 🕴 分                                                                                                    | 類 🗧 買入/賣出 ≑                                                                                                    | 成交時間                                                                                                    | 成交數量 🕴 成交                                                                                            | ●價格 🕴 成交金額 ≑                                                                                                    |
| 東部封         刀炭         現具         東           成交No         委託No         成交日         交           101363786         101429404         2017/12/28         201                                                                                                    | 割日 ≑ 貨幣對 ≑ 分<br>8/01/03 BTC/TWD 引                                                                                                    | ▶類 ≑ 買入/賣出 ≑<br>見貨 買                                                                                                    | 成交時間 🔶<br>2017/12/29 13:33                                                                                                    | 成交數量 💠 成交<br>0.0031 48                                                                               | ლ價格 ◆ 成交金額 ◆<br>19,071.77 1,518.40                                                                                                  |
|                                                                                                    | 期日 ≑ 貨幣對 ≑ 分<br>8/01/03 BTC/TWD 引<br>8/01/03 BTC/TWD 引                                                                                     | 類 ≑ 買入/賣出 ≑<br>見貨 買<br>見貨 買                                                                                                    | 成交時間<br>2017/12/29 13:33<br>2017/12/29 11:23                                                                                                    | 成交數量 🔶 成交<br>0.0031 48<br>0.0005 47                                                                  | 《價格 单 成交金額 单<br>19,071.77 1,518.40<br>17,101.92 241.64                                                                              |
| 東京省         王部具幣型         万法         現具         支           成交No         委託No         成交日         交           101363786         101429404         2017/12/28         201           101362790         101428685         2017/12/28         201           101362789         101428685         2017/12/28         201           101362789         101428685         2017/12/28         201                                                                                                    | 期日 ◆ 貨幣對 ◆ 分<br>8/01/03 BTC/TWD 3<br>8/01/03 BTC/TWD 3<br>8/01/03 BTC/TWD 3<br>8/01/03 BTC/TWD 3                                           | 類 ÷ 買入/賣出 ÷<br>見賞 買<br>見賞 買<br>見賞 買                                                                                                    | 成交時間<br>2017/12/29 13:33<br>2017/12/29 11:23<br>2017/12/29 11:23<br>2017/12/29 11:23                                                             | 成交數量 ≑ 成交<br>0.0031 48<br>0.0005 47<br>0.0005 47                                                     | 《價格 ◆ 成交金額 ◆<br>19,071.77 1,518.40<br>(7,101.92 241.64<br>(7,005.45 236.14)                                                         |
| 東京会         王副具幣型         万点 現具         支           成交No         委託No         成交日         交           101363786         101429404         2017/12/28         2011           101362790         101428685         2017/12/28         2011           101362789         101428685         2017/12/28         2011           101344371         101415047         2017/12/26         2011           101344362         101415036         2017/12/26         2011                                                                                        | 期日 ◆ 貨幣對 ◆ 分<br>8/01/03 BTC/TWD 募<br>8/01/03 BTC/TWD 募<br>8/01/03 BTC/TWD 募<br>8/01/03 BTC/TWD 募<br>7/12/27 BTC/TWD 募                      | 類                                                                                                    | 成交時間<br>2017/12/29 13:33<br>2017/12/29 11:23<br>2017/12/29 11:23<br>2017/12/29 11:23<br>2017/12/27 11:25<br>2017/12/27 11:22                     | 成交數量 ◆ 成交<br>0.0031 48<br>0.0005 47<br>0.0005 47<br>0.0005 47<br>0.0001 51<br>0.0001 51              | (債格 )成交金額 )<br>19,071.77 1,518.40<br>7,101.92 241.64<br>7,005.45 236.14<br>5,754.07 51.66<br>5.851.72 51.67                         |
| 東京会報当         フター 現泉         東泉         アメー 現泉         東京           成交No         委託No         成交日         交話           101363786         101429404         2017/12/28         2011           101362790         101428685         2017/12/28         2011           101362789         101428685         2017/12/28         2011           101344371         101415047         2017/12/28         2011           101344362         101415036         2017/12/26         2011           101344359         101415030         2017/12/26         2011 | 期日 ● 貨幣對 ● 分<br>8/01/03 BTC/TWD 引<br>8/01/03 BTC/TWD 引<br>8/01/03 BTC/TWD 引<br>7/12/27 BTC/TWD 引<br>7/12/27 BTC/TWD 引<br>7/12/27 BTC/TWD 引 | 預 ÷ 買入/賣出 ÷ 現貨 買 現貨 買 現貨 買 現貨 買 見貨 買 見貨 買 見貨 買 見貨 買                                                                                                    | 成交時間<br>2017/12/29 13:33<br>2017/12/29 11:23<br>2017/12/29 11:23<br>2017/12/29 11:23<br>2017/12/27 11:25<br>2017/12/27 11:22<br>2017/12/27 11:22 | 成交數量 ◆ 成交<br>0.0031 48<br>0.0005 47<br>0.0005 47<br>0.0005 47<br>0.0001 51<br>0.0001 51<br>0.0001 51 | (價格 )成交金額 )<br>19,071.77 1,518.40<br>(7,101.92 241.64<br>(7,005.45 236.14<br>(5,754.07 51.66<br>(5,851.72 51.67<br>(5,955.70 51.68) |

▶ 已實現盈虧:若欲查詢已成交之相關已實現盈虧紀錄、及其內容資訊,點選「交易查詢」

>「交易中心」>「已實現盈虧」,即會出現下列畫面。

| 下拉式選單可選擇台幣對數位貨幣別                                                                                                    |                                                                         |
|----------------------------------------------------------------------------------------------------|-------------------------------------------------------------------------|
| <ul> <li>全部貨幣對</li> <li>⑧ ● BTC/TWD</li> <li>● BCC/TWD</li> <li>● ETH/TWD</li> <li>● ETH/TWD</li> <li>⑧ ● LTC/TWD</li> </ul>                | 選單可選擇今天/昨天/1個月/3<br>個月/1年/15個月/指定年份<br>左側期間欄若選擇指定年份・則於此欄<br>可填上欲查詢之西元年。 |
| BITPOINT       100-103017 林 OO 先生/女士         ・       首頁       ・       財務中心       ・       交易中心       ・       使易直詢 > 交易中心 >        と       資源 | ▲ 繁體中文 登出<br>格信息 ◆ 帳戶管理 ◆ 雨戶設置 1 重要通知                                   |
| 貨幣封 全部貨幣對 🔹 匯型 現貨 🔹 期間 今天 🔹 指定                                                                                                    | 年份 直調 已實現盈虧折合台幣合計 -3.31台幣                                               |
| 成交日 ◆ 交割日 ◆ 貨幣對 ◆ 類型 ◆ 買入/賣出<br>2018/01/01 2018/01/03 BTC/TWD 現貨 賣                                                                          | は                                                                       |
| 3                                                                                                    |                                                                         |
|                                                                                                    |                                                                         |

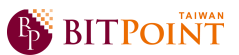

▶ 資產概要: 若欲查詢您於 BITPoint 所持有之資產紀錄,點選「交易查詢」>「資產管理」

>「資產概要」,即會出現下列畫面。

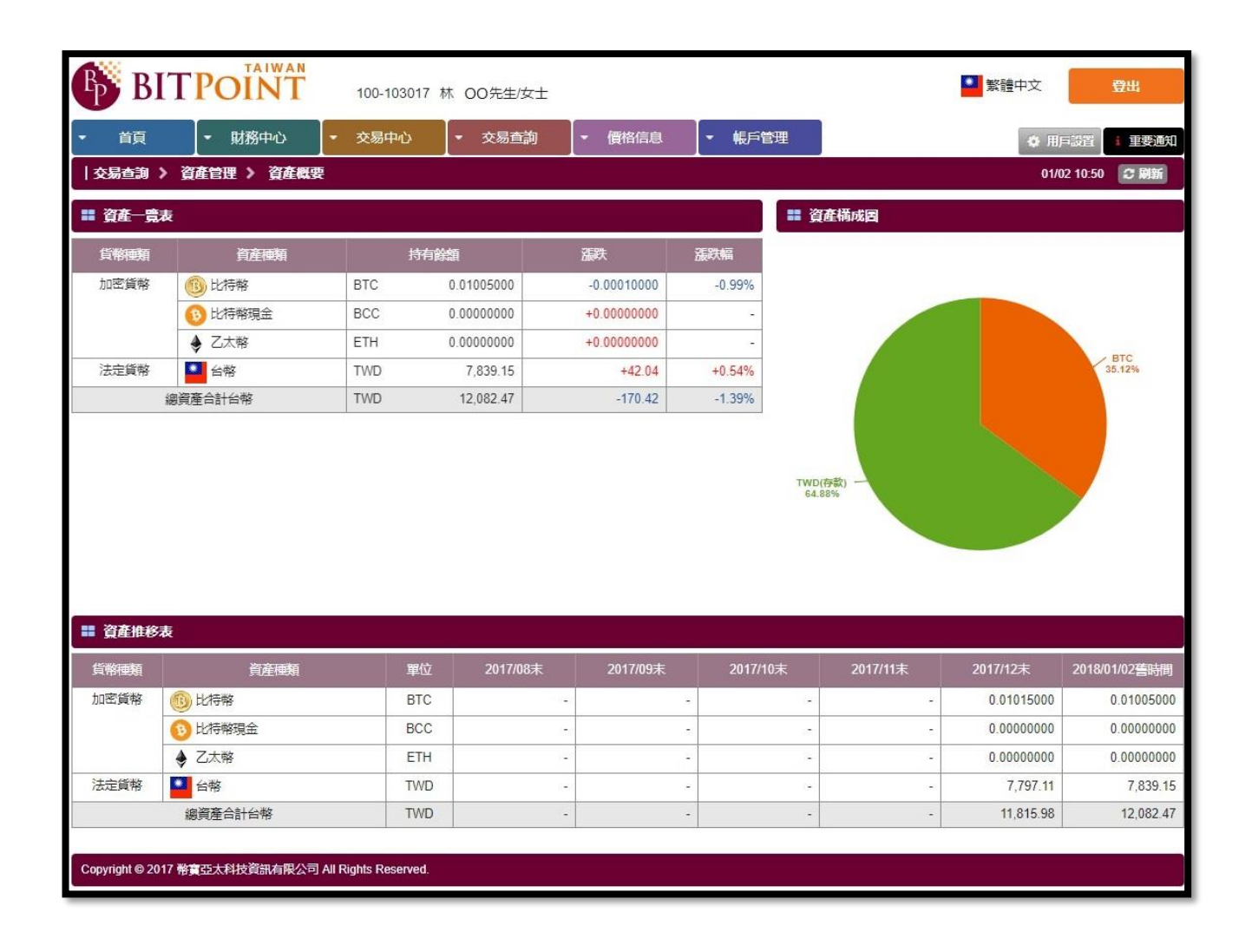

▶ 現貨持倉一覽:若欲查詢您於 BITPoint 所持有之加密貨幣持有餘額、未實現盈虧等紀錄,

點選「交易查詢」>「資產管理」>「現貨持倉一覽」, 即會出現下列畫面。

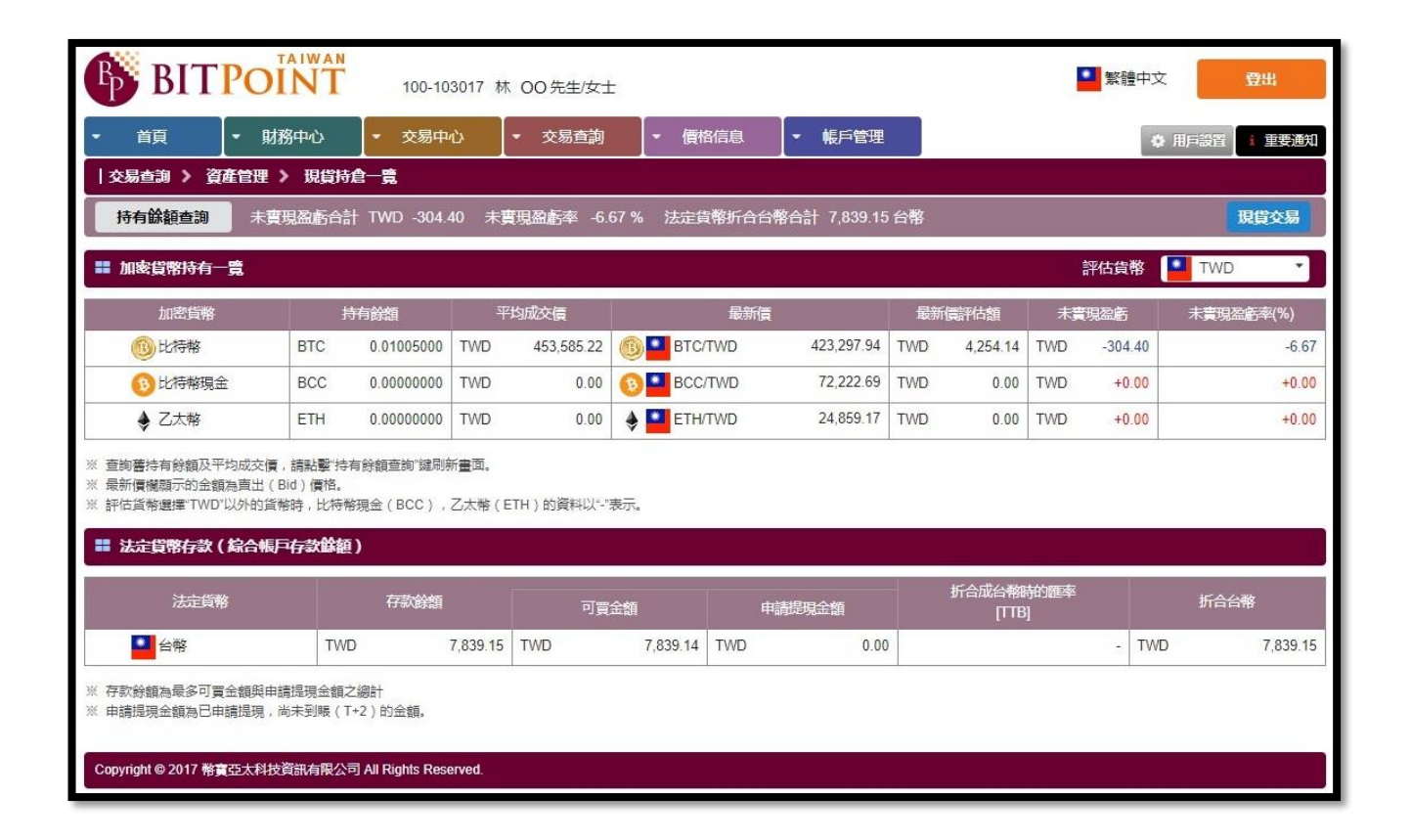

> 查閱電子報表: 若欲查閱交易報告書及交易餘額報告書內容, 點選「**交易查詢」>「電子** 

**交付」>「查閱電子報表」**,即會出現下列畫面。因交易報告書及交易餘額報告書不會另 行寄發電子信件,敬請定時登入帳戶審閱。

|                                       | 下拉式選單可選擇全部/未查閱/已查閱                                                                                                  |          |         | ▶ 個月          | 2式選單可選擇<br>1/6 個月/1 年               | 今天/昨天/1個月/3                                   |
|---------------------------------------|----------------------------------------------------------------------------------------------------|----------|---------|---------------|-------------------------------------|-----------------------------------------------|
| B                                     | BITPOINT 100-103017 林 OO先生/女士                                                                                       |          |         |               |                                     | 1 繁體中文 日本 日本 日本 日本 日本 日本 日本 日本 日本 日本 日本 日本 日本 |
| ▼ 首頭                                  | ■ ▼ 財務中心 ▼ 交易中心 ▼ 交易查詢 ▼ ● 支易查詢 ▼ ● 支易查詢 ▼ ● 素子交付 > 查閱書子報表                                                          | 價格信息     | - 帳     | 戶管理           | ]                                   | ◆ 用戶設置 1 重要通知                                 |
| 文件類別                                  | 全部 🔹 查閱情況                                                                                                    | 全部・      | ][期間    | 1個月 、         | 查詢                                  |                                               |
| ■ 電子                                  | <b>坂</b> 査詢結果一覧                                                                                                    |          |         |               |                                     |                                               |
| No                                    | 報表名稱                                                                                                    | <u>ق</u> | 佈日期     |               | 查閱情況                                | PDF文件                                         |
| 1                                     | 交易報告書及交易餘額報告書                                                                                                    | 201      | 7/12/29 |               | 未查閱                                 | 查閱                                            |
| 2                                     | 交易報告書及交易餘額報告書                                                                                                    | 201      | 7/12/28 |               | 已查閱                                 | 直開                                            |
| Ge Ad<br>查閱電子報<br>如果您尚未知<br>Copyright | bbe Reader<br>表需安装 Adobe Reader"款键。<br>法装 Adobe Reader",請點聲上方的圖示完成下數安装。<br>● 2017 幣寶亞大科技資訊有限公司 All Rights Reserved. |          |         |               |                                     |                                               |
|                                       |                                                                                                    |          |         |               |                                     |                                               |
|                                       |                                                                                                    |          |         | 點逃<br>可黑<br>檔 | <sup>選「</sup> 查閱」鍵後<br>佔選右上角選單<br>。 | ↓<br>:· 會彈出 PDF 畫面 ·<br>』· 進行下載或列印存           |

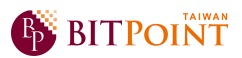

## 九、帳戶管理

▶ 修改帳戶資訊:若欲修改帳戶相關資訊·點選「帳戶管理」>「帳戶信息」>「確認修

**改帳戶資訊」**,即出現下列畫面。

| R                                       | <b>DITDOINTT</b>                                      | 「教徒作文 四山                                                                                                    |  |  |  |  |
|-----------------------------------------|-------------------------------------------------------|----------------------------------------------------------------------------------------------------|--|--|--|--|
| P                                       | DITPOINT                                              | 100-103017 林 00先生/女士                                                                                                    |  |  |  |  |
| ▼ 首                                     |                                                       |                                                                                                    |  |  |  |  |
|                                         | □注 / 〒☆/〒☆ ● ● ● ● ● ● ● ● ● ● ● ● ● ● ● ● ● ● ●      |                                                                                                    |  |  |  |  |
| == 確認/                                  | /修改帳戶基本資訊                                             |                                                                                                    |  |  |  |  |
| ※ 如需修改                                  | 改姓名、住址、國籍、在美國的納                                       | 稅義務時,請提交身份證明檔。<br>                                                                                                    |  |  |  |  |
|                                         | 客戶號碼                                                  | 100-103017                                                                                                    |  |  |  |  |
| 修改                                      | 主义名                                                   |                                                                                                    |  |  |  |  |
|                                         | 性名                                                    | 林 <sub>00</sub>                                                                                                    |  |  |  |  |
| 修改                                      | (封止                                                   | 臺灣 OO市 OO區OO 路 93 號 樓                                                                                                    |  |  |  |  |
| 修改                                      | \$<br>第<br>第<br>第<br>                                 |                                                                                                    |  |  |  |  |
| 修改                                      | 行動電話                                                  | 866 99999999                                                                                                    |  |  |  |  |
| 修改                                      | email                                                 | xxxxxx@gmail.com                                                                                                    |  |  |  |  |
| 修改                                      | 【 <sup>段</sup> 籍                                      | 토백                                                                                                    |  |  |  |  |
| 修改                                      | 社美國的線明義務                                              | 我不是美國公民(美國國籍)或美國居民。                                                                                                    |  |  |  |  |
| 〓 確認/                                   | /修改確認事項資訊                                             |                                                                                                    |  |  |  |  |
| 修改                                      | ī 能業                                                  | 其他                                                                                                    |  |  |  |  |
| 修改                                      | 4刊次                                                   | 30萬~150萬TWD以下                                                                                                    |  |  |  |  |
| 修改                                      | 這金來源                                                  | 薪水固定收入                                                                                                    |  |  |  |  |
| 修改                                      | :記聽資產                                                 | 30萬~100萬TWD以下                                                                                                    |  |  |  |  |
| 修改                                      | 行結正交易合約的主要目的                                          | 為了利用加密貨幣的價格波動運取投資收益                                                                                                    |  |  |  |  |
|                                         | 如何得知BITPoint Taiwan                                   | <sup>裁友</sup>                                                                                                    |  |  |  |  |
|                                         |                                                       |                                                                                                    |  |  |  |  |
|                                         |                                                       |                                                                                                    |  |  |  |  |
| Copyright                               | t© 2017 幣實亞太科技資訊有限公司 All                              | Rights Reserved.                                                                                                    |  |  |  |  |
|                                         |                                                       | ■ · · · · · · · · · · · · · · · · · · ·                                                                                                    |  |  |  |  |
|                                         |                                                       |                                                                                                    |  |  |  |  |
|                                         |                                                       | 理想A. 如照道 正教 通知如照道 理想, 新聞時會自動發送到您已起冊的電子影稱。                                                                                                    |  |  |  |  |
| 「獲取驗                                    | 〕證碼」鍵・驗證碼                                             |                                                                                                    |  |  |  |  |
| 「獲取驗<br>I動發送到                           | 〕證碼」鍵・驗證碼<br>到您已註冊的電子                                 |                                                                                                    |  |  |  |  |
| 「獲取驗<br>動發送到<br>(若沒收                    | ۇ證碼」鍵・驗證碼<br>]] 您已註冊的電子<br>到可到垃圾郵件校                   |                                                                                                    |  |  |  |  |
| 「獲取驗<br> 動發送到<br>i(若沒收<br>收到後於          | ऄऀॖख़」鍵・驗證碼<br>到您已註冊的電子<br>到可到垃圾郵件校<br>於下方輸入驗證碼       |                                                                                                    |  |  |  |  |
| 「獲取驗<br> 動發送到<br>i(若沒收望<br>收到後於         | ☆證碼」鍵・驗證碼<br>到您已註冊的電子<br>到可到垃圾郵件校<br>☆下方輸入驗證碼         | Image: Comparison of the comparison of the compa |  |  |  |  |
| 「獲取驗<br>] 動發送到<br>ji(若沒收)<br>收到後於       | 發證碼」鍵·驗證碼<br>到您已註冊的電子<br>到可到垃圾郵件校<br>於下方輸入驗證碼         | 正式     1     1     1     1     1     1     1     1     1     1     1     1     1     1     1     1     1     1     1     1     1     1     1     1     1     1     1     1     1     1     1     1     1     1     1     1     1     1     1     1     1     1     1     1     1     1     1     1     1     1     1     1     1     1     1     1     1     1     1     1     1     1     1     1     1     1     1     1     1     1     1     1     1     1     1     1     1     1     1     1     1     1     1     1     1     1     1     1     1     1     1     1     1     1     1     1     1     1     1     1     1     1     1     1     1     1     1     1     1     1     1     1     1     1     1     1     1     1     1     1     1     1     1     1     1     1     1     1     1     1     1     1     1     1     1<                                                                                                    |  |  |  |  |
| 「獲取驗<br>」動發送到<br>ji(若沒收<br>收到後於<br>您的交易 | 發證碼」鍵,驗證碼<br>到您已註冊的電子<br>到可到垃圾郵件校<br>《下方輸入驗證碼<br>發密碼。 | Image: Table A logital       Table A logital                                                                                                    |  |  |  |  |

第 24 頁·共 27 頁

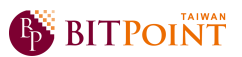

▶ 修改交易密碼:若欲修改交易密碼、忘記交易密碼、帳戶解鎖等,點選「帳戶管理」>

「帳戶信息」>「重置交易密碼」·即出現下列畫面。

| <b>BITPOINT</b> 100-103017 林 OO 先生/女士                                                                                                    | ● 繁體中文 登出               |
|----------------------------------------------------------------------------------------------------|-------------------------|
| <ul> <li>▼ 首頁</li> <li>▼ 財務中心</li> <li>▼ 交易中心</li> <li>▼ 交易查詢</li> <li>▼ 價格信息</li> <li>▼ 帳戶管理</li> <li>↓ 帳戶管理</li> <li>↓ 帳戶管理</li> <li>↓ 帳戶管理</li> <li>↓ 帳戶管理</li> <li>↓ 転戶管理</li> <li>↓ 転戶管理</li> <li>↓ 電音交易密碼</li> </ul> | ◆ 用戶設置 重要通知             |
| 舊交易密碼                                                                                                    | ■ 案全 離 輸入原始的 4 位數字交易密碼。 |
| 新交易密碼          請輸入4位數字作為您的交易密碼          確認新交易密碼          清除       修改                                                                                                    |                         |
| <ul> <li>※ 調理人書交易密碼/前次易密碼/ 點聲 修成。</li> <li>※ 原戶解鎖, 調點擊。</li> <li>※ 忘記交易密碼? 調點擊。</li> <li>Copyright © 2017 務實亞太科技資訊有限公司 All Rights Reserved.</li> </ul>                                                                     | ● 輸入欲修改的 4 位數字交易密碼。     |
| ● 帳戶若需解鎖·點選「請點擊」鍵後·<br>依照彈出畫面指示動作。                                                                                                    | ▶點選「修改」鍵始完成交易密碼修改。      |
| ★ 若忘記交易密碼·點選「請點擊」鍵後·<br>依照彈出畫面指示動作。                                                                                                    |                         |

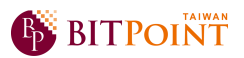

▶ 修改登入密碼:若欲修改登入帳戶的密碼·點選「帳戶管理」>「帳戶信息」>「重置

**登入密碼」**·即出現下列畫面。

| BITPOINT 100-103017 林 OO先生/女士                                                                                                    | <ul> <li>繁體中文</li> <li>登出</li> </ul>   |
|----------------------------------------------------------------------------------------------------|----------------------------------------|
| <ul> <li>◆ 首頁</li> <li>◆ 財務中心</li> <li>◆ 交易中心</li> <li>◆ 交易直詢</li> <li>◆ 價格信息</li> <li>◆ 帳戶管理</li> </ul>                                                                                                    | ◆ 用戶設置 (重要通知)                          |
| 帳戶管理 > 帳戶信息 > 重置登入废碼                                                                                                    |                                        |
| ■ 重置登入 <b>宏碼</b>                                                                                                    |                                        |
| 舊登入密碼                                                                                                    | ● ★★ 輸入原始的登入密碼。                        |
| 新登入密碼                                                                                                    | ────────────────────────────────────   |
| 登入密碼由4到16個字元組成,可使用數字,英文字母、符號。<br>確認新登入密碼                                                                                                    | 輸入欲修改的登入密碼。                            |
|                                                                                                    |                                        |
| ※ 請輸入書登入密碼和新登入密碼後,點擊"修改"。<br>※ 忘記登入密碼,請返回登入頁面,找回密碼。                                                                                                    |                                        |
| Convisiont @ 2017 教室六十科技容和右部八司 All Dimble Deserved                                                                                                    |                                        |
| Copyright of 2017 https://www.analyzica.org/analyzica.org/an |                                        |
|                                                                                                    | └───────────────────────────────────── |

| •      |         |            |            |          |
|--------|---------|------------|------------|----------|
| $\geq$ | 忘記登入密碼・ | 若忘記登入帳戶的密碼 | , 詰回到登入百面, | 即出現下列書面。 |
| -      |         |            |            |          |

| 🚯 BI    | TPOINT                                                             | > BITPoint 台灣公司網站首頁 |                             |
|---------|--------------------------------------------------------------------|---------------------|-----------------------------|
| 受入網上交易  | 3                                                                  |                     |                             |
| 用戶名     | xxxxxxx@gmail.com                                                  | 保存                  |                             |
| 密碼      |                                                                    | <b>医</b> 安全鍵盤       |                             |
| 選擇語言    | <ul> <li>繁體中文 简体中文 · · · · · · · · · · · · · · · · · · ·</li></ul> | English O 日本語       | 點選「請點擊」鍵後·依照彈出畫面指<br>→ 示動作。 |
|         | 清除                                                                 | 登入                  |                             |
| 請輸入用戶名、 | 密碼,並選擇語言後登入。                                                       |                     |                             |
|         | 幣寶亞太科技資訊有限<br>11049 台北市信義區信義路5                                     | <b>公司</b><br>段7號37樓 |                             |

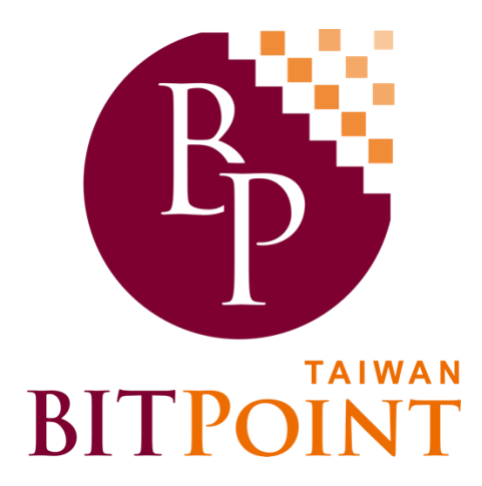

感謝您的耐心閱讀,若有其他進一步操作問題,

歡迎致電或來信諮詢。

## 客服電話:0800-666-957

電子信箱: support@bitpoint-tw.com

Copyright © 2017 幣寶亞太科技資訊有限公司 All Rights Reserved.